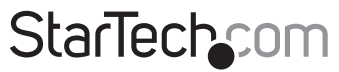

Hard-to-find made easy®

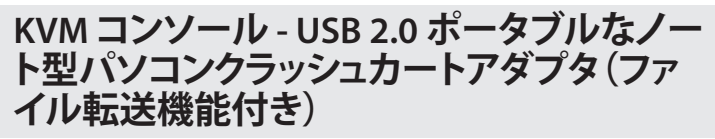

NOTECONS02

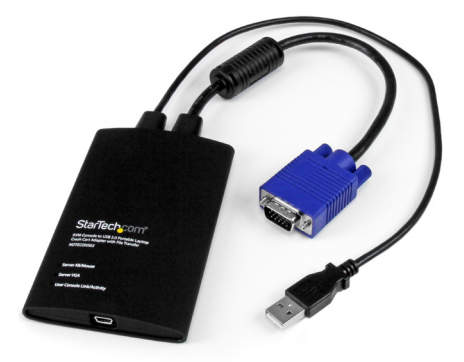

\*実際の製品は写真と異なる場合があります。

DE: Bedienungsanleitung - de.startech.com FR: Guide de l'utilisateur - fr.startech.com ES: Guía del usuario - es.startech.com IT: Guida per l'uso - it.startech.com NL: Gebruiksaanwijzing - nl.startech.com PT: Guia do usuário - pt.startech.com

最新の情報はwww.startech.comでご確認ください

マニュアル改訂日:07/192/2014

#### FCC 準拠ステートメント

本製品はFCC規則パート150B クラスデジタルデバイスに対する制限を遵守しているかを 確認する試験にて、その準拠が証明されています。これらの制限は、住居環境に設置された 場合に有害な干渉から合理的に保護するために設計されています。本製品は無線周波数 エネルギーを発生、使用、放出し、指示に従って取り付けられ、使用されなかった場合は、無 線通信に有害な干渉を与える可能性があります。一方、特定の取り付け状況では、干渉が起 きないという保証を致しかねます。本製品がラジオやテレビ電波の受信に有害な干渉を発 生する場合(干渉の有無は、製品の電源を一度切り、改めて電源を入れることで確認できま す)、次のいずれかまたは複数の方法を試すことにより、干渉を是正することをお勧めしま す:

- 受信アンテナの向きを変えるか、場所を変える。
- 製品と受信アンテナの距離を離す。
- 受信アンテナが接続されているコンセントとは異なる回路を使うコンセントに本製品を 接続する。
- 販売店か実績のあるラジオ/テレビ技術者に問い合わせる。

#### 商標、登録商標、その他法律で保護されている名称やシンボルの使用

本書は第三者企業の商標、登録商標、その他法律で保護されている名称やシンボルをウ ェブサイト上で使用する場合がありますが、これらは一切 StarTech.com とは関係がありま せん。これらの使用は、お客様に製品内容を説明する目的でのみ行われており、 StarTech. com による当該製品やサービスの保証や、これら第三者企業による本書に記載される商 品への保証を意味するものではありません。本書で直接的に肯定する表現があったとして も、StarTech.com は、本書で使用されるすべての商標、登録商標、サービスマーク、その他 法律で保護される名称やシンボルは、それぞれの所有者に帰属することをこてに認めます。

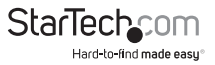

# 目次

| はじめに           | 2 |
|----------------|---|
| 付属品            | 2 |
| 動作環境           | 2 |
| インストール手順       | 3 |
| ドライバインストール手順   | 3 |
| ハードウェアインストール手順 | 3 |
| LEDインジケーター     | 4 |
| 操作             | 4 |
| ツールバー          | 5 |
| 技術サポート         | 7 |
| 保証に関する情報       | 7 |

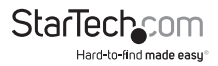

### はじめに

### 付属品

- 1 x USBクラッシュカートアダプタ
- 1 x USB Aタイプ Mini-Bタイプ ケーブル
- ・ 1xドライバおよびソフトウェアUSBフラッシュドライブ

### 動作環境

#### ノート型パソコン動作環境

- ・ USB2.0対応ノート型パソコン
- 20MBの空き容量のあるハードドライブ
- ・ 24ビット対応ディスプレイ
- ・ Windows® 8 (32/64ビット)、7 (32/64)、Vista (32/64)、XP (32/64)、Windows® Server 2008 R2、2003 (32/64)、Mac OS 10.6以降、Linux Fedora (FC10/ FC11 / FC13)、Ubuntu (8.10 / 9.4 / 10.04)

#### サーバー動作環境

- ・ VGA対応ビデオカード(オプションのDVIVGAMFアダプタを使ってDVIサポート)
- ・ USBキーボードおよびマウスサポート

# インストール手順

#### windows

Windowsにソフトウェアをインストールする前に、USBクラッシュカートアダプタの接続を外し、「新しいハードウェアを追加する」ダイアログ画面をキャンセルします。これらの画面はインストールプロセスを阻害する可能性があります。

- 1. 同梱のUSBフラッシュドライブを挿入し、setup.exeインストールプログラムを実行 します。
- 2. インストールの画面の指示に従いインストールを完了します。
- USBクラッシュカードアダプタを同梱のUSB Mini-B Aケーブルを用いてノート型パ ソコンの空いているUSBポートに接続します。この時点ではサーバーへの接続は 必要ありません。
- 新しいハードウェアが検出されました」というタイトルのメッセージが表示されます。
- Windowsはデバイスのドライバファイルを検出し、自動的にインストールします。これを行うのは1回限りです。
- これで製品を使用する準備ができたので、主要アプリケーションを起動することができます。再起動の必要はありません。

#### Mac OS X

- 1. 同梱のUSBフラッシュドライブをコンピューターに挿入します。
- 2. メディアに表示されるMacOSX-install.dmgファイルをダブルクリックします。
- ディスクイメージを検証し終わると、ファインダ画面が開き、アプリケーションと/ア プリケーションへのリンクを表示します。主要アプリケーションをアプリケーション リンクまでドラッグします。
- アプリケーションのインストールが完了したので、これでお使いいただけます:/ア プリケーション内にあるアプリケーションを見つけ、ダブルクリックして起動しま す。
- このアプリケーションをドックに追加する場合は、 /アプリケーションからドックにドラッグ・アンド・ドロップします。
- 6. USBクラッシュカードアダプタを同梱のUSB Mini-B Aケーブルを用いてノート型パ ソコンの空いているUSBポートに接続します。

#### ハードウェアの実装手順

USBクラッシュカードアダプタのドライバとソフトウェアをノート型パソコンにインス トールしたら、サーバーに接続することができます。

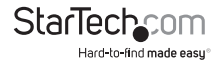

ユーザマニュアル

同梱のDE-15 VGAケーブルとUSB Aタイプケーブルを接続したいサーバーに差し込み ます。DVI-I (アナログ) コンピューターシステムでは、DVI - VGA アダプタを使用します (StarTech.comID: DVIVGAMF)。

### LED**インジケーター**

サーバーに接続されるキーボード/マウス:エミュレートされたUSBキーボードやマウ スが有効な場合、このライトが点灯します。エミュレートされたマウスを動かすか、エ ミュレートされたキーが押されると短く点滅します。点滅を繰り返す場合、USBのサー バー接続に問題があることを示しています。接続が外れていたり、ホストのオペレー ティングシステムがUSBデバイスを列挙していないことが問題かもしれません。

サーバーVGA: これは、有効なVGAビデオ信号を受信中であることを示しています。 何も接続されていなければ(または省エネモードにあれば)点灯せず、サポートされ ていないビデオモードやその他の問題がビデオ信号に発生している場合は点滅しま す。ビデオ入力状況に関わらず、少なくとも1回はアダプタがアプリケーションソフトウ ェアに接続されるまで、このライトは点灯しません。

ユーザコンソールリンク/動作状況:ノート型パソコンに正常に接続されると、このライトが点灯します。点滅する場合は、ノート型パソコンへのUSB接続が確立されていないか、認識されていないことを意味しています。ビデオデータがノート型パソコンに送信されると、短く点滅します。

すべてのライトが点灯しない場合、USBクラッシュカートアダプタがいずれのUSB接 続からも電力を供給されていないことを意味しています。通常動作では、いずれかの USBボートがユニットが動作するのに十分な電力を供給します。USBキーボード/マウ スのエミュレーションは、ノート型パソコンのUSBの接続が外れていても、常に有効 です。

### 動作

注意:詳細なユーザーマニュアルは、www.startech.com/NOTECONS02 でご覧いた だけます

接続が確立されると、ホストコンピューターからリアルタイムで送信されるビデオが メイン画面中央に表示されます。

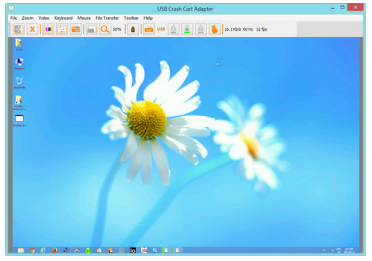

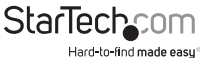

ユーザマニュアル

### ツールバー

画面の上部に表示されるオプションのツールバーがあります。このツールバーを非表 示設定にしたり、上部から、画面の左右または底部に移動させることも可能です。ツ ールバーには様々なショートカットがあり、また、動作状況に関する情報が表示され ています。すべての機能はプルダウンメニューに複製されているため、表示させるか どうかはユーザ次第です。

左側または上部のハンドル()をドラッグすることにより、ツールバーを移動すること ができます。現在ある場所から離すと、右上にある赤い「X」印または丸印をクリックし て画面を閉じることができます。ツールバーをドラッグまたは移動する際は、横モー ドにある場合は上下に、縦モードにある場合は左右に配置(ドック)することができま す。これらの機能の一部は、ツールバーメニューでもご利用になれます。

ツールバーの右端には動作状況が表示されており、システム実行中の数値データを 報告します。最初の下図は1秒あたりのビット数で表示されるUSB帯域幅です。ハード ウェアビデオ圧縮により何ら動きが検出されないとビットは送信されません。ノイズ の多いビデオカードや連続するビデオアニメーションでは、USBトラフィックは継続的 に実行状態になります。

次の2つの番号 (30Hzおよび44fps) は、ハードウェアとソフトウェアのコンポーネント がそれぞれ達成するフレームレートを表示しています。ハードウェアのフレームレート (Hz)範囲は1 & 85Hzですが、通常は30Hzまたは60Hzとなります。ソフトウェアのフレ ームレートは最大60fps (1秒あたりのフレーム)で、お使いのノート型パソコンで使用 中の他のソフトウェアにより異なります。

| File | Zoom       | Video | Keyboard | Mouse | File Tra | nsfer | Toolbar | Help |     |    |    |    |    |                         |
|------|------------|-------|----------|-------|----------|-------|---------|------|-----|----|----|----|----|-------------------------|
|      | ] <b>X</b> |       |          |       |          | 50%   |         |      | USB | Â  | â  |    | *  | 810.3 Kb/s 60 Hz 32 fps |
| 1    | 2          | 3     | 4        | 5 6   | 7        | 8     | 9       | 10   | 11  | 12 | 13 | 14 | 15 | 16                      |

左から右:

- 1. ツールバーの向きを横(表示されているモード)と縦の間で切り替えます。
- 2. ポケットコンソールアプリケーションを即時停止します。
- 3. ビデオ画像の微調整を行います。
- 4. ビデオ関連設定画面を開きます。
- 5. スクリーンショットを取り、PNG、JPG、BMPファイル形式で保存します。
- 6. 全画面モードまたは通常画面モードの間で切り替えます。
- 7. 100%または最大ズーム率で表示します。
- 8. (50%)現在のズーム倍率をパーセンテージで表示します。
- 9. ディスクコントロール (ファイル転送) アイコン

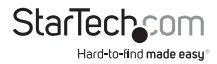

ユーザマニュアル

- 10. キーボードの動作状況(問題がある場合は赤い「X」印が表示されます)。クリック すると、特殊キー画面を開きます。
- 11. (USB)キーボードのUSBモード。
- 12.「Caps lock」インジケータインジケータ/ボタン(有効の場合はアイコンが緑色表示 されます。例は、無効状態です)。クリックして、「Caps lock」を押すシミュレーション を行います。
- 13. 「Num lock」インジケータ/ボタン。
- 14. 「Scroll lock」インジケータ/ボタン。
- 15. Ctrl-Alt-Delをサーバーに送ります。
- 16. (1秒あたり810.3Kb...)動作状況。USB対応周辺機器の帯域幅、ハードウェアおよび ソフトウェアのフレームレートを表示します。

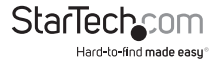

## 技術サポート

StarTech.comの永久無料技術サポートは、当社が業界屈指のソリューションを提供するという企業理念において不可欠な部分を構成しています。お使いの製品について ヘルプが必要な場合は、www.startech.com/supportまでアクセスしてください。当社 では、お客様をサポートするためにオンラインツール、マニュアル、ダウンロード可能 資料をご用意しています。

ドライバやソフトウェアに関する最新情報はwww.startech.com/downloadsでご確認ください

### 保証に関する情報

本製品は2年間保証が付いています。

また、StarTech.comは、資材や製造工程での欠陥に起因する商品を、 新品購入日から、記載されている期間保証します。この期間中、これ ら商品は修理のために返品されるか、当社の裁量にて相当品と交換いたします。保証で適用されるのは、部品代と人件費のみです。 StarTech.comは商品の誤用、乱雑な取り扱い、改造、その他通常の摩耗や破損に起因 する欠陥や損傷に対して保証いたしかねます。

責任制限

StarTech.com Ltd. やStarTech.com USA LLP(またはその役員、幹部、従業員、または代 理人)は、商品の使用に起因または関連するいかなる損害(直接的、間接的、特別,懲 罰的、偶発的、派生的、その他を問わず)、利益損失、事業機会損失、金銭的損失に対 し、当該商品に対して支払われた金額を超えた一切の責任を負いかねます。一部の 州では、偶発的または派生的損害に対する免責または限定的保証を認めていませ ん。これらの法律が適用される場合は、本書に記載される責任制限や免責規定が適 用されない場合があります。

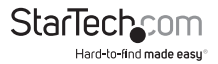

## StarTechcom

Hard-to-find made easy®

見つけにくい製品を見つけやすく。StarTech.comでは、これが企業理念です。それは、お客様へのお約束です。

StarTech.comは、お客様が必要とするあらゆる接続用パーツを取り揃えたワンスト ップショップです。最新技術からレガシー製品、そしてこれらの新旧デパイスを一 緒に使うためのあらゆるパーツ。当社はお客様のソリューションを接続するパー ツを見つけるお手伝いをしています。

当社はお客様が必要なパーツを見つけるのを助け、世界中どこでも素早く配送 します。当社の技術アドバイザーまでご連絡いただくか、当社のウェブサイトまで アクセスしていただくだけで、お客様が必要としている製品をすぐに提示します。

StarTech.comが提供しているすべての製品に関する詳細な情報はwww.startech. comにアクセスしてご確認ください。ウェブサイトだけの便利なツールをお使いい ただけます。

StarTech.com は接続や技術パーツの ISO 9001 認証メーカです。StarTech.com は 1985年に創立し、米国、カナダ、イギリス、台湾に拠点を構え、世界中の市場でサー ビスを提供しています。